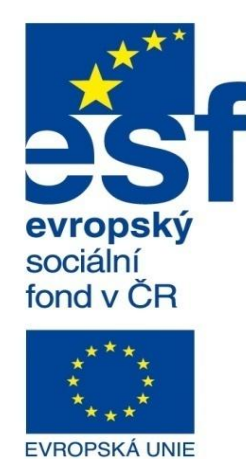

MINISTERSTVO ŠKOLSTVÍ, MLÁDEŽE A TĚLOVÝCHOVY

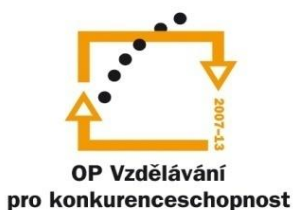

INVESTICE DO ROZVOJE VZDĚLÁVÁNÍ

Střední průmyslová škola a Vyšší odborná škola technická Brno, Sokolská 1

| Šablona: | Inovace a zkvalitnění výuky prostřednictvím ICT                                                                                                    |
|----------|----------------------------------------------------------------------------------------------------|
| Název:   | Pokročilé metody parametrického modelování                                                                                                    |
| Téma:    | Modelování povrchů l                                                                                                    |
| Autor:   | Ing. Radek Šebek                                                                                                    |
| Číslo:   | VY_32_INOVACE_17 – 05                                                                                                    |
| Anotace: | Tvorba plošných modelů pomocí prvků vysunutý povrch, rotační povrch, tažený povrch, povrch spoje<br>braniční povrch, rovinný povrch, přímkový povrch a záplata |

ený z profilů, hraniční povrch, rovinný povrch, přímkový povrch a záplata. DUM je určen pro žáky 3. ročníku oboru strojírenství.

## Modelování povrchů

Tuto metodu využíváme hlavně pro tvorbu plošných těl. Ta pak velmi často slouží k zhotovení objemových dílů, či jejich úpravám. Příkazy pro jejich vytvoření a editaci jsou k dispozici v panelu nástrojů povrchy a také v nabídce roletového menu "Vložit – Povrch" a "Vložit – Plocha".

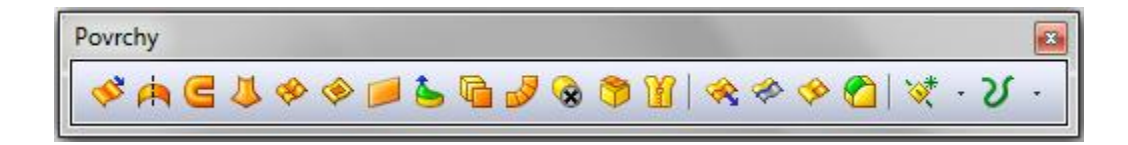

Obr. 1 Panel nástrojů povrchy.

Pro tyto nástroje si nyní ukážeme několik způsobů jejich použití a nastavení.

# Vysunutý povrch – vytváří lineárně vysunutý povrch.

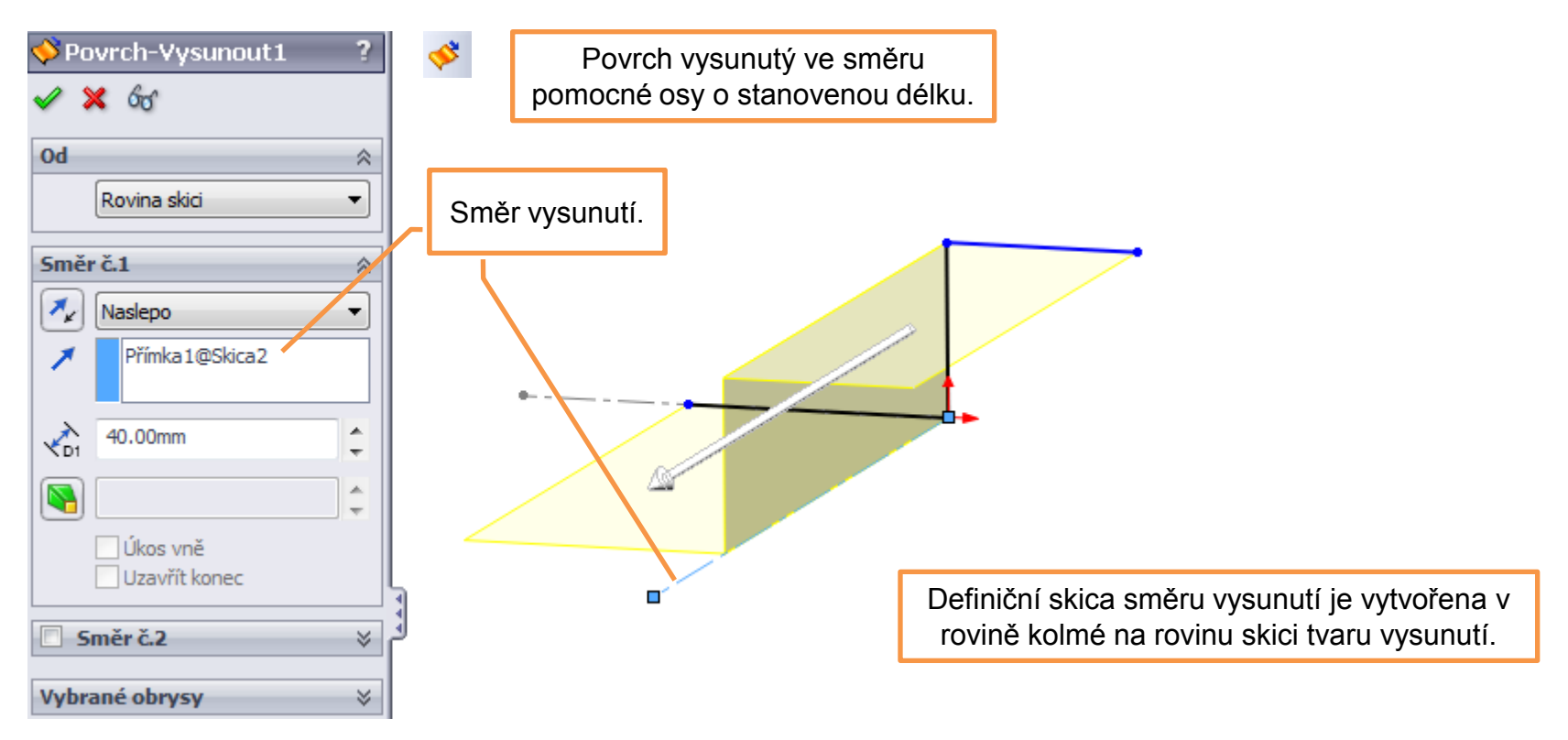

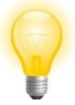

Oproti objemovým prvkům nemusí být skica zpracovávaného tvaru uzavřená. Toto platí pro většinu nástrojů na modelování povrchů.

### Rotační povrch – vytváří rotovaný povrch kolem vybrané osy.

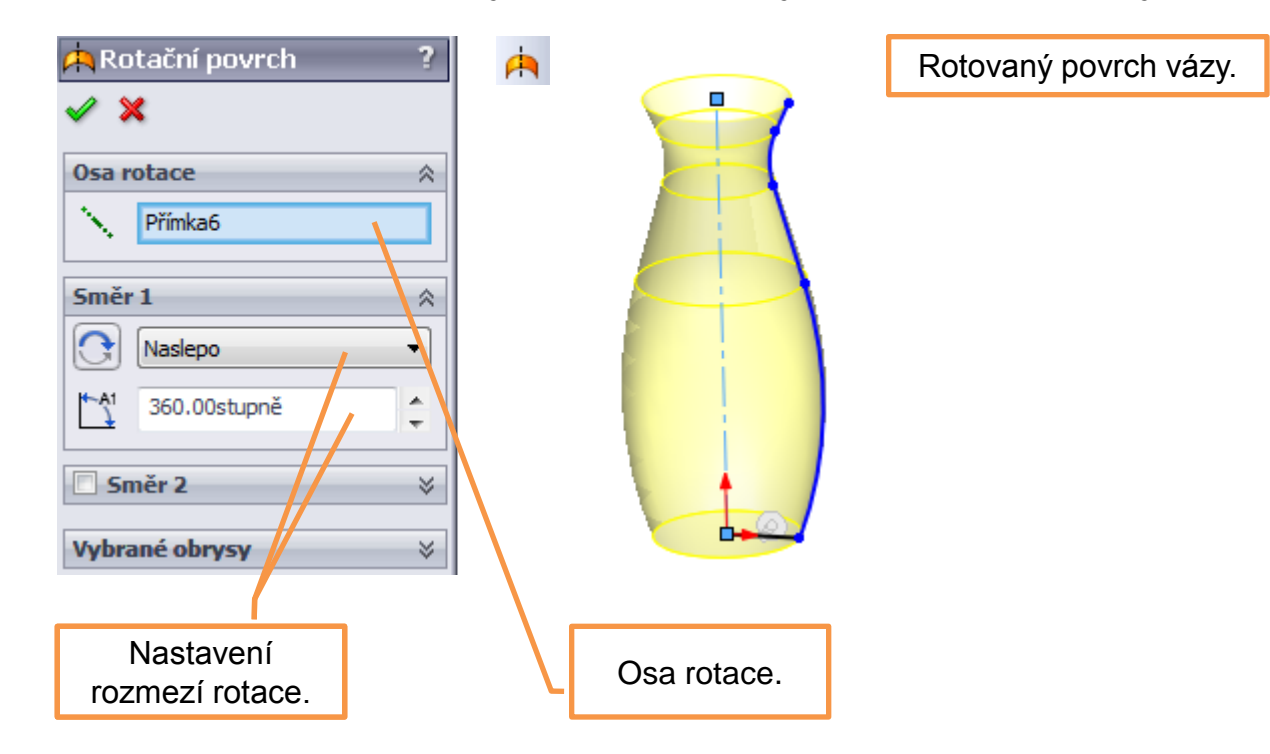

### Tažený povrch – umožňuje vytvořit plochu danou tažením profilu po křivce.

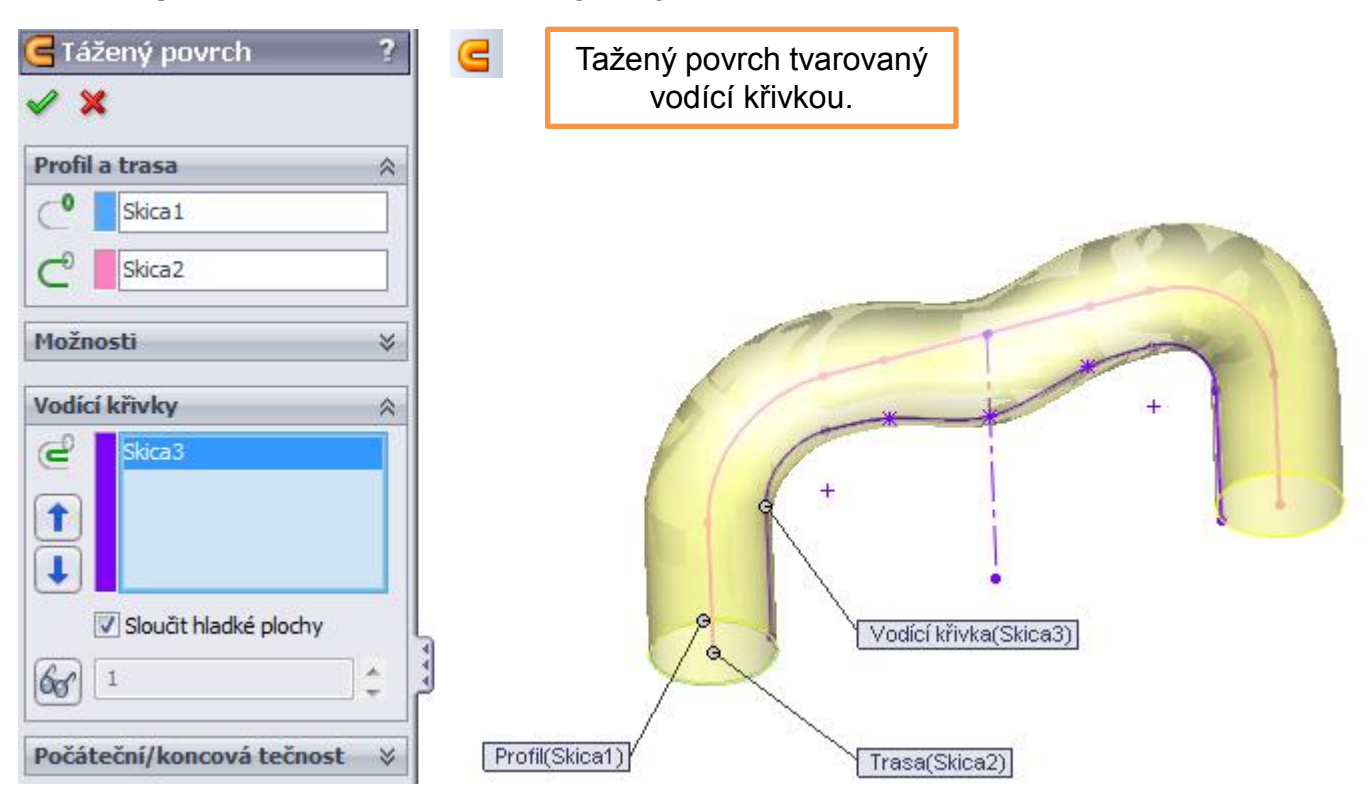

Povrch spojený z profilů – je prvek umožňující vytvořit povrch s plynulým přechodem

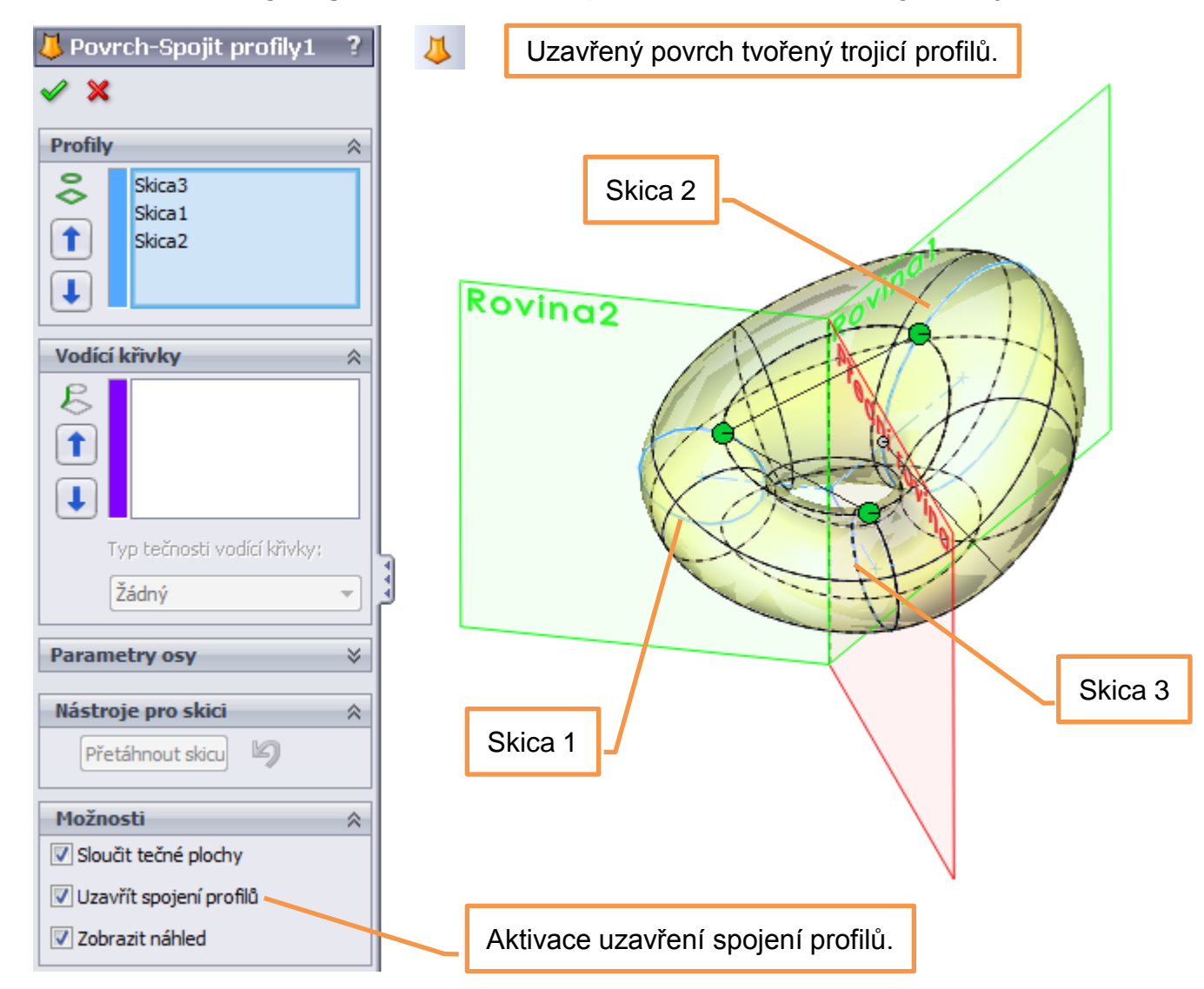

mezi vybranými profily.

**Hraniční povrch** – je prvek, který umožňuje vytvářet povrchy, jež jsou tečné nebo nepřetržitě křivé v obou směrech (všechny strany povrchu). Ve většině případů lze docílit výsledek vyšší kvality než nástrojem spojení profilů.

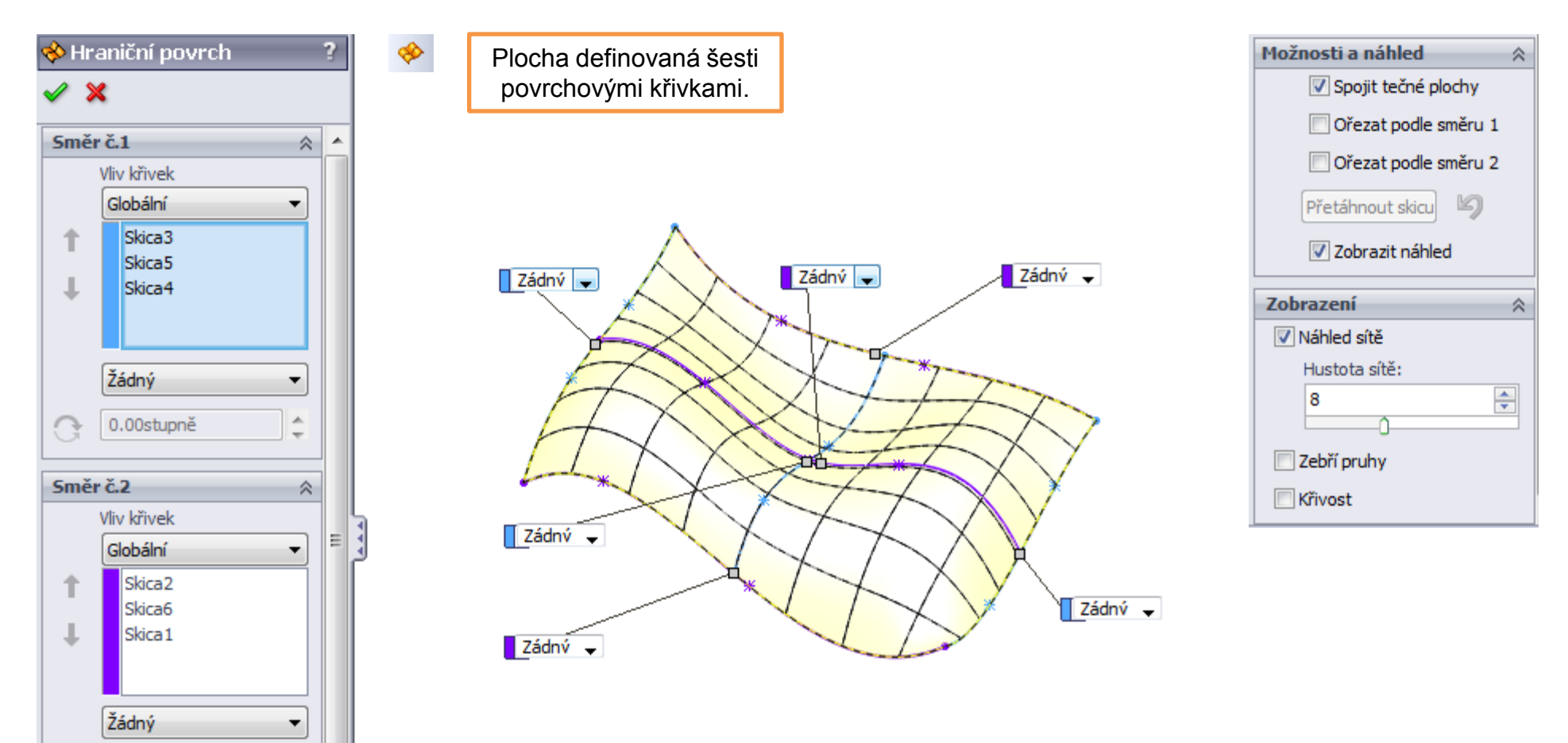

# Rovinný povrch – můžeme vytvářet z neprotínající se uzavřené skici, sady uzavřených

hran, či páru rovinných entit.

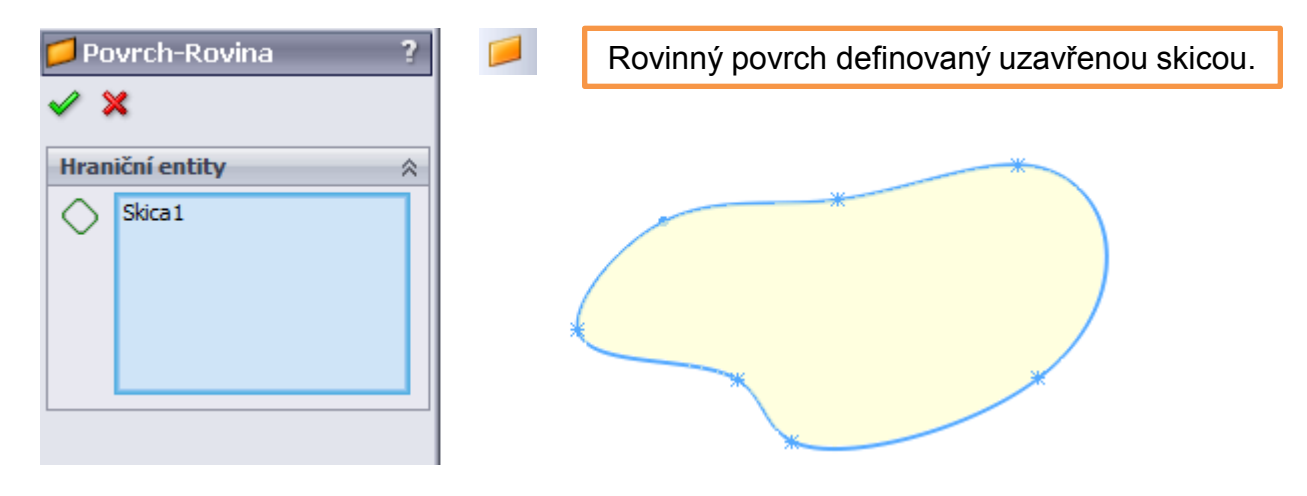

Rovinný povrch definovaný sadou uzavřených hran.

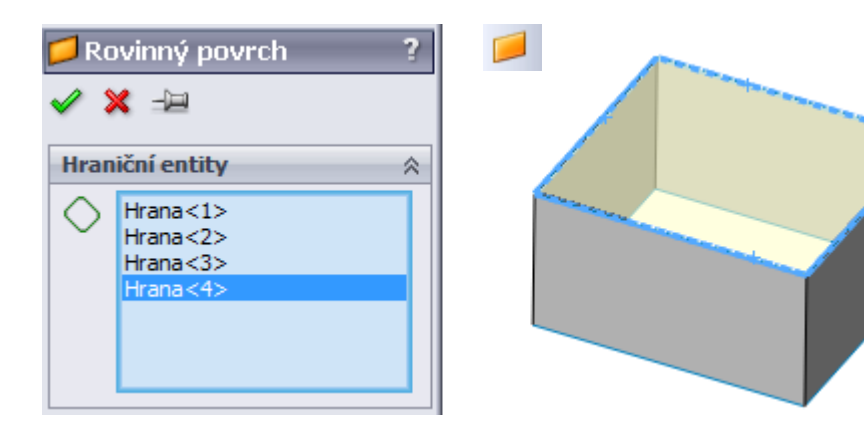

Rovinný povrch definovaný párem rovinných entit.

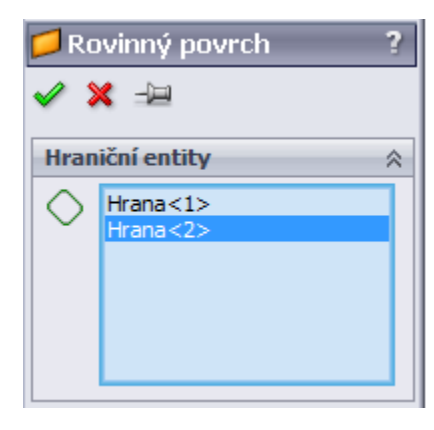

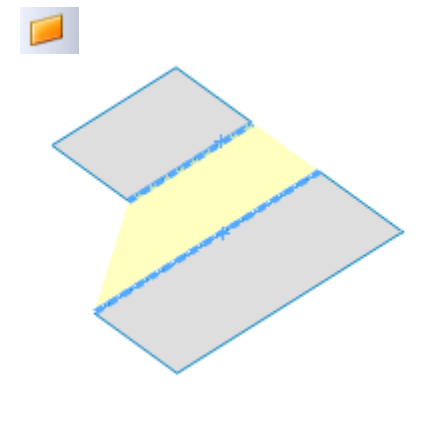

### Přímkový povrch – vytváří plochy, které jsou prodlouženy určitým směrem z vybraných

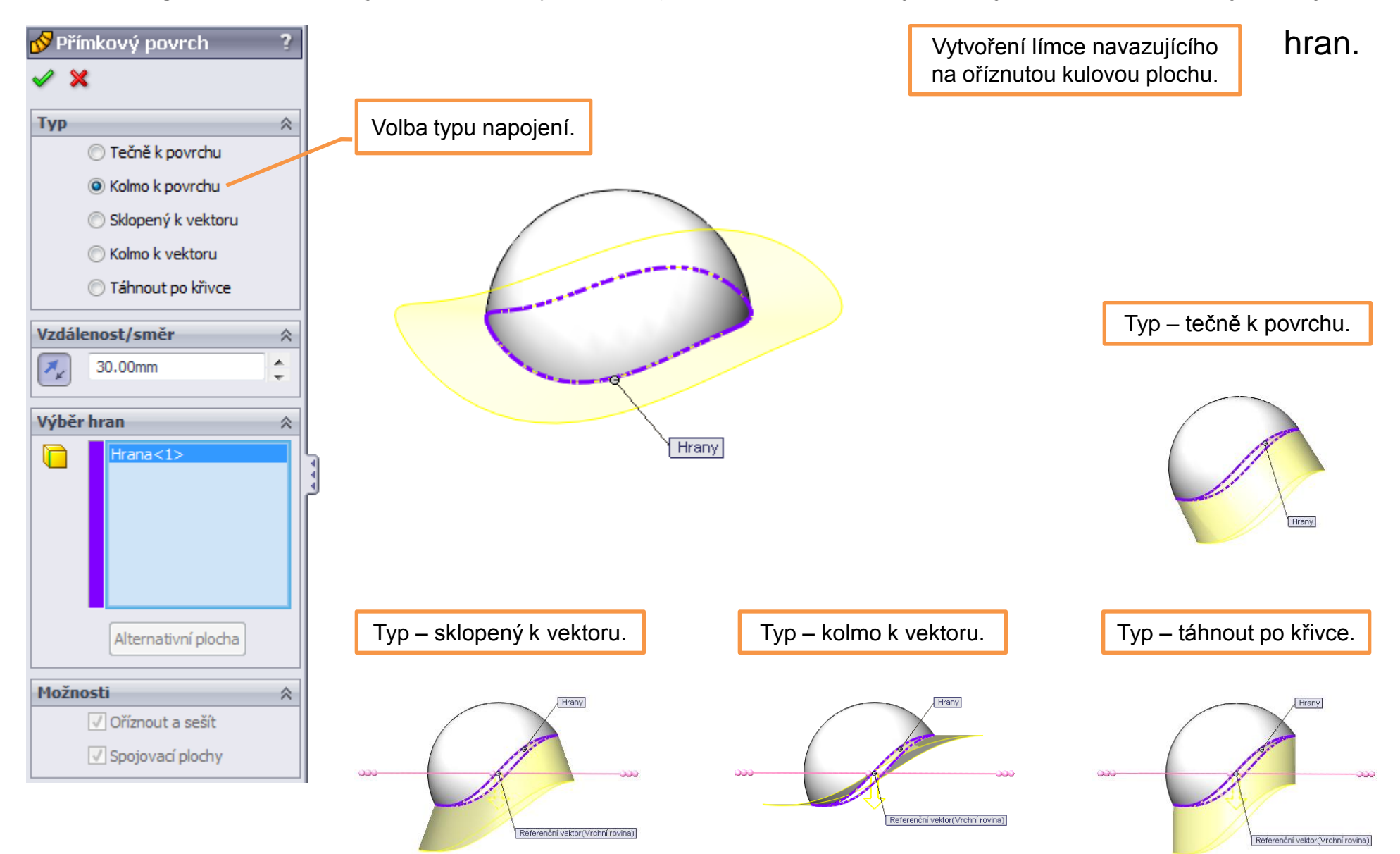

## Záplata – vyplní prázdné místo plochy vhodně tvarovaným povrchem.

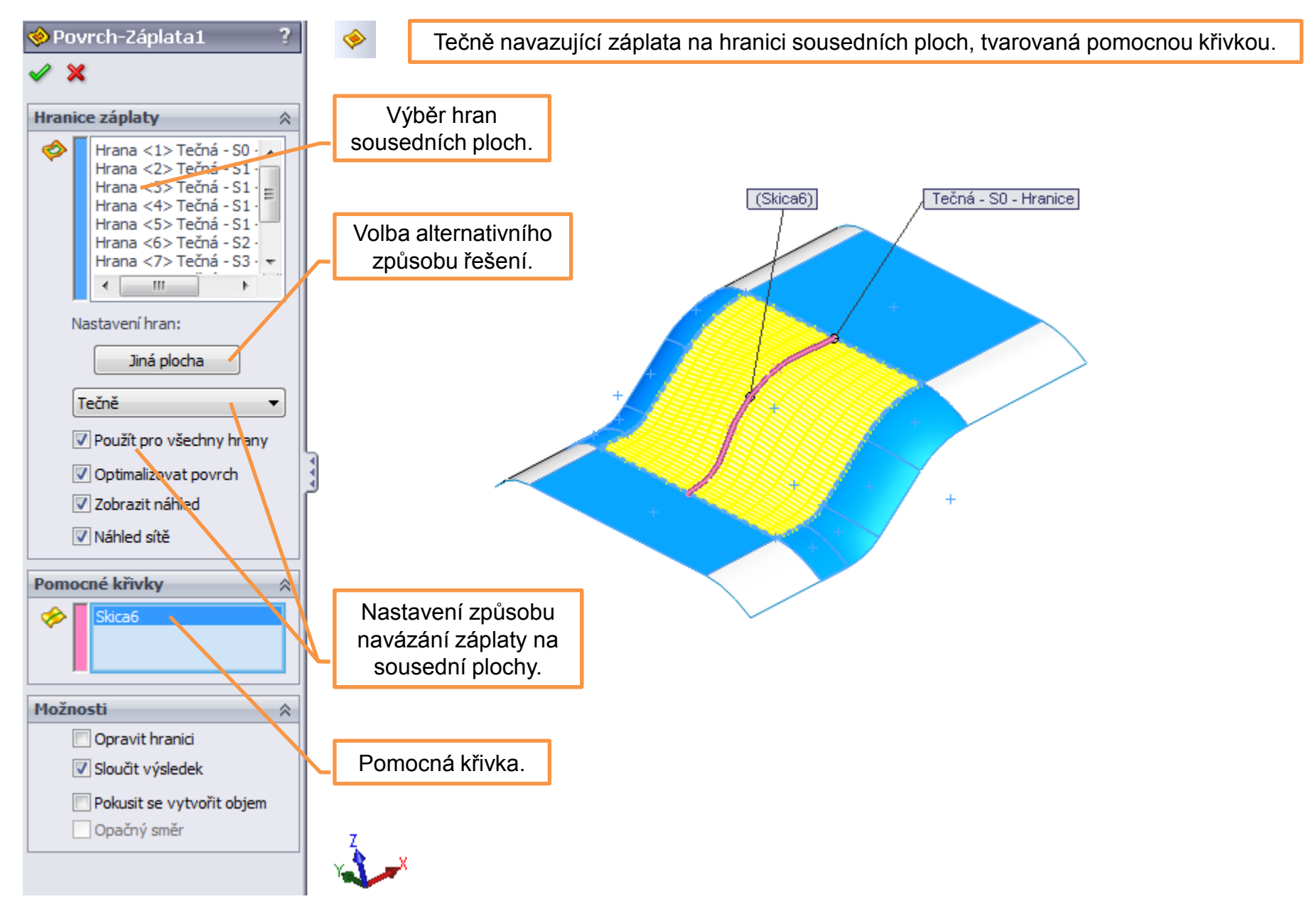

# Modelování povrchů l – příklady k procvičení

Vytvořte plošné modely dle předlohy pomocí vhodných prvků. Rozměry volte:

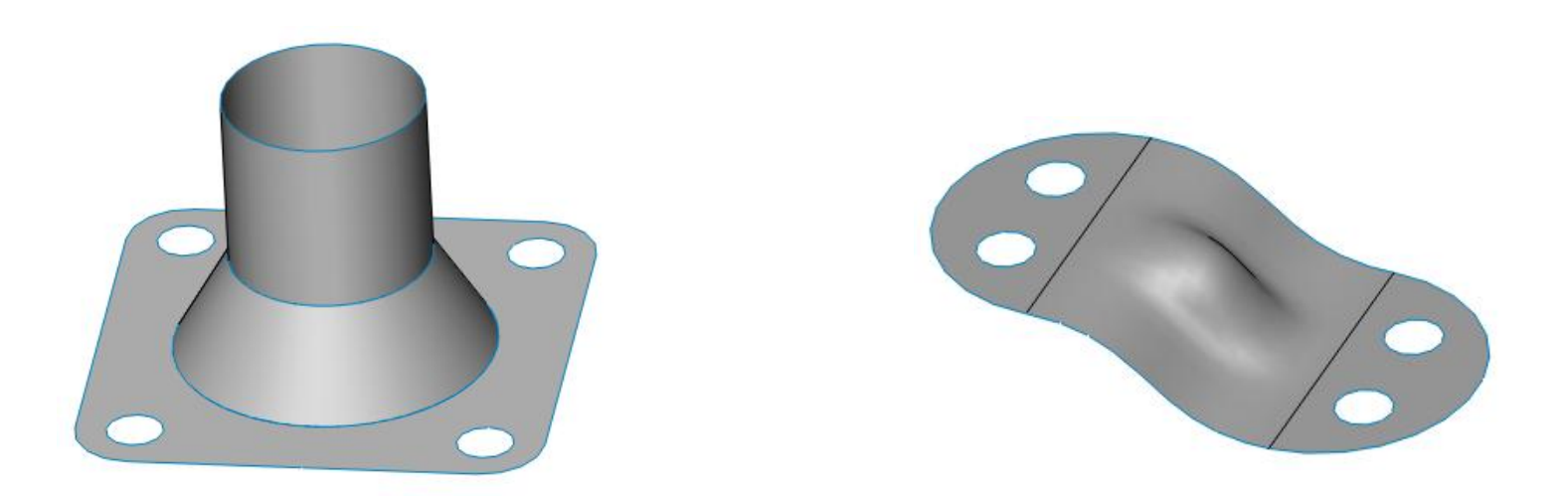

## Použité zdroje

Pro tvorbu digitálního učebního materiálu byl použit následující software:

Microsoft Office PowerPoint 2007 SP3 MSO, Microsoft Corporation. SolidWorks 2012 SP4.0, studijní edice pro školní rok 2012-2013, Dassault Systemes. Výstřižky 6.1.7601, Microsoft Corporation.